# 「GTEC」受検手順(総合政策学部)

# 【テスト(「GTEC」Academic)について】

出題内容の詳細・サンプル問題、デモ受検(練習モード)の方法は「GTEC大学生向け特設ページ」で確認できます。 https://www.benesse.co.jp/gtec/general/information/univ\_exam.html

※検索でページが見つからない場合は、上記のURLをブラウザのURLが表示される部分に直接入力してください。で

※上記を確認してからテストを受検することをお勧めします。

【受検に必要な情報】※すべて半角で入力してください。

| 団体コード | KWA00004   |
|-------|------------|
| 受検者ID | 学生番号(数字8桁) |
| パスワード | 生年月日(数字8桁) |

部分に直接入力してください。 で検索してください 受検期間 12月7日(月)9:00~18日(金)23:59

♀ GTEC大学生向け特設ページ

「GTEC大学生向け特設ページ」

検索

### 【注意事項】

・アクセスの集中やパソコンのトラブル等により、記載の受検期間内に受検できなくなる場合があります。期間には余裕をもって受検してください。

・パソコンのトラブル等により最後まで受検が完了できなかった場合は、必ずGTEC受検者サポートデスク(下記参照)に連絡してください。 ・テストは必ず続けて受検をしてください。

#### 【必要機器】

受検にはWindows(7/8.1/10)PCが必要です。(可能であればイヤフォン)

#### ※Mac、タブレット、スマートフォン、携帯電話では受検できません。

各自所有のPCで受検できない場合は、学内PCで受検すること(同期間中)。

コロナ不安等で来校が難し場合は、11/15までに右のリンクから申請をしてください。(https://forms.office.com/Pages/ ResponsePage.aspx?id=MATZn9TuPk6aWibNINnIs0c3ZzZsUINFmWla0F8-

uEZUOFg2VEhXN0xZSUNBRjdMRzNBSDM1UjhPTCQlQCN0PWcu)

個人マイページ(スコア確認)にはInternet Explorer11以上のブラウザが搭載されたPCが必要です。

※Microsoft EdgeやChromeなど他のブラウザでは動作しません。

#### 【個人情報の取り扱いについて】

「GTEC」受検の際に使用する個人情報は、英語教育にのみに利用します。

個人情報の集計にあたっては(株)ベネッセi-キャリアに委託しますが、厳重に管理しています。

#### テストの解答方法について まずテスト画面の基本操作方法を確認してください。受検の流れは裏面の「GTEC」受検マニュアルをご参照ください。 Text Size Medium Listening Part A 🞧 emaining 2:27 Text Size:文字の大きさを変更することができます Q1 [A] [B] ここで解答を選んでください。 [C] Time Remaining : このパートの残り時間を表しています。 制限時間を過ぎると、解答していなくても次の問題に移ります。 ・各パートには、制限時間があります。制限時 間を過ぎると、解答していない問題があっても、 自動的に次のパートに進みます。 ・音声は自動で再生されます。 ・音声は一度のみ聞くことができます。 このボタンを押して次の問題に進みます。 次の このパートの問題数と、現在何問目にとりく 問題に進むと前の問題には戻れません。 んでいるか表しています。 画面のテキストを白黒反転することができます。 音声の再生音量を調整することができます。 1/5間

## [GTEC 受検者サポートデスク] TEL:0120-512-840

受付時間:月〜土9:00〜12:00、13:00〜17:30(日祝・年末年始を除く) 受検手順・よくある質問を確認しても不明点がある場合、受検中のパソコントラブル・受検が完了できない等の問題が発生した場合は、必ず受検期間内に 下記サボートデスクに問い合わせてください。 エラー等の状況把握のため、必ず受検者本人が問い合わせ、<u>関西学院大学総合政策学部1年生であることを伝えてください。</u> 「GTEC」は、株式会社ペネッセコーポレーションの登録商標です。 ※ 受検手順・よくある質問を確認しても不明点がある場合、受検中のパソコントラブル・受検が完了できない等の問題が発生した場合は、 GTEC受検者サポートデスク(0120-512-840)に連絡してください。

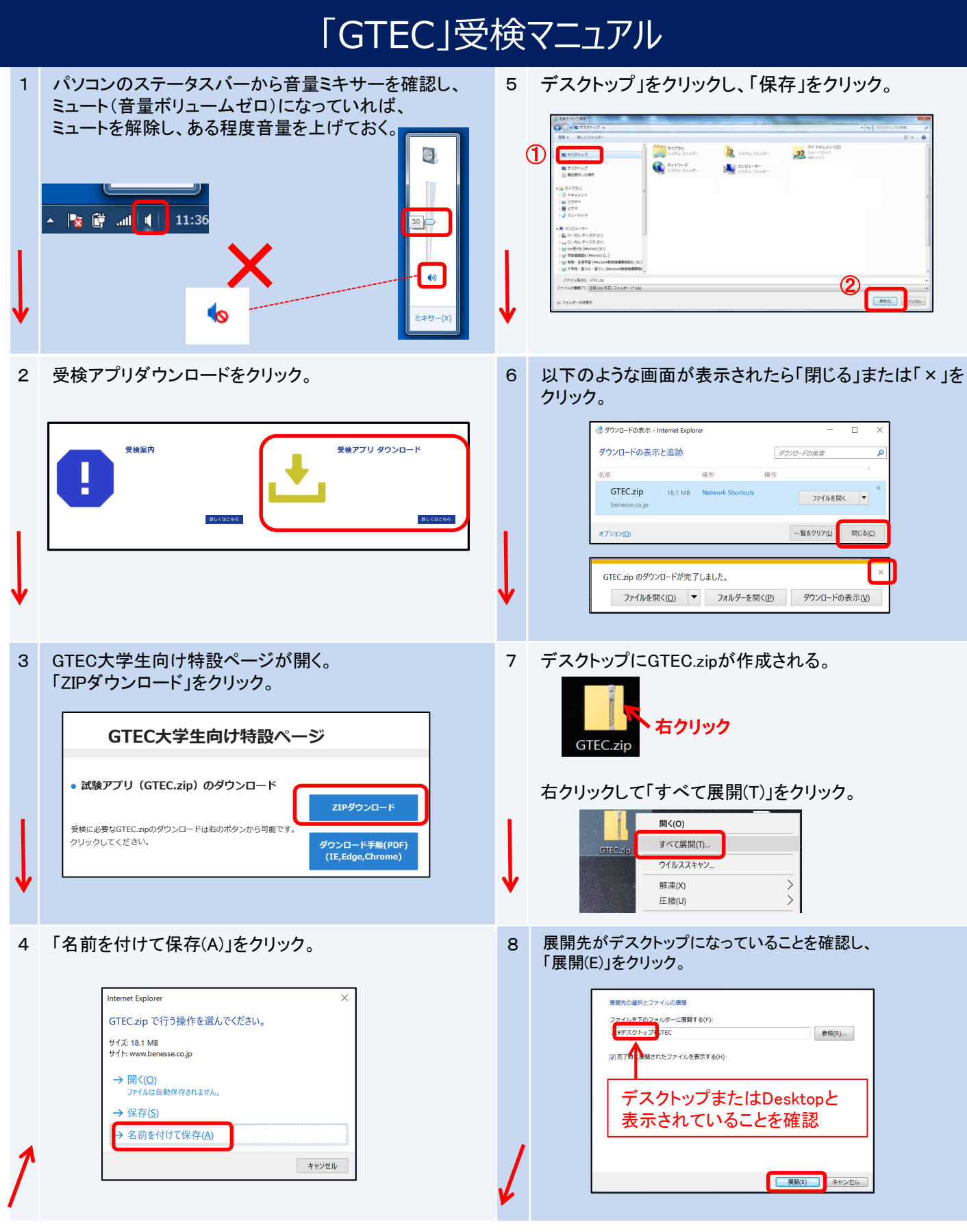

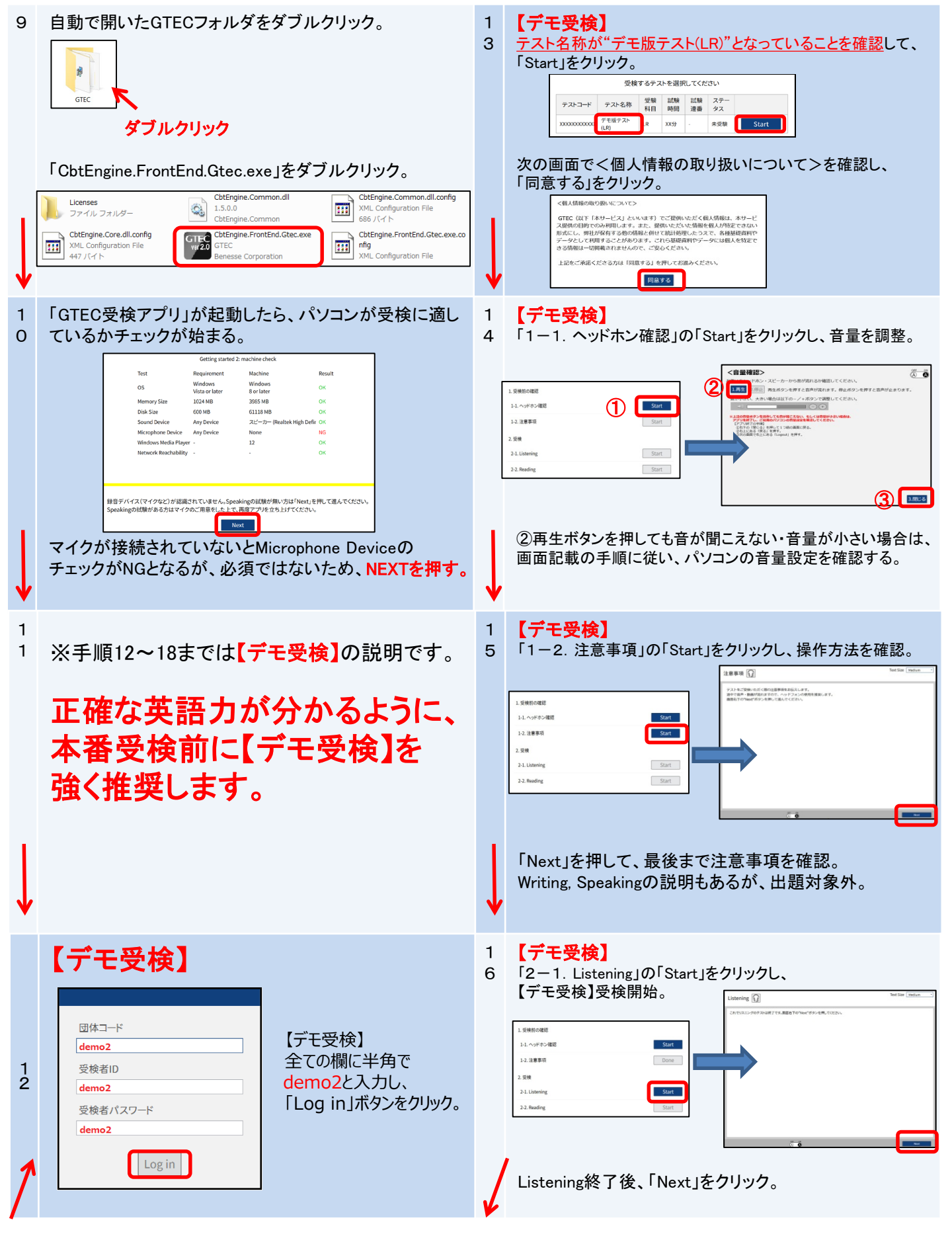

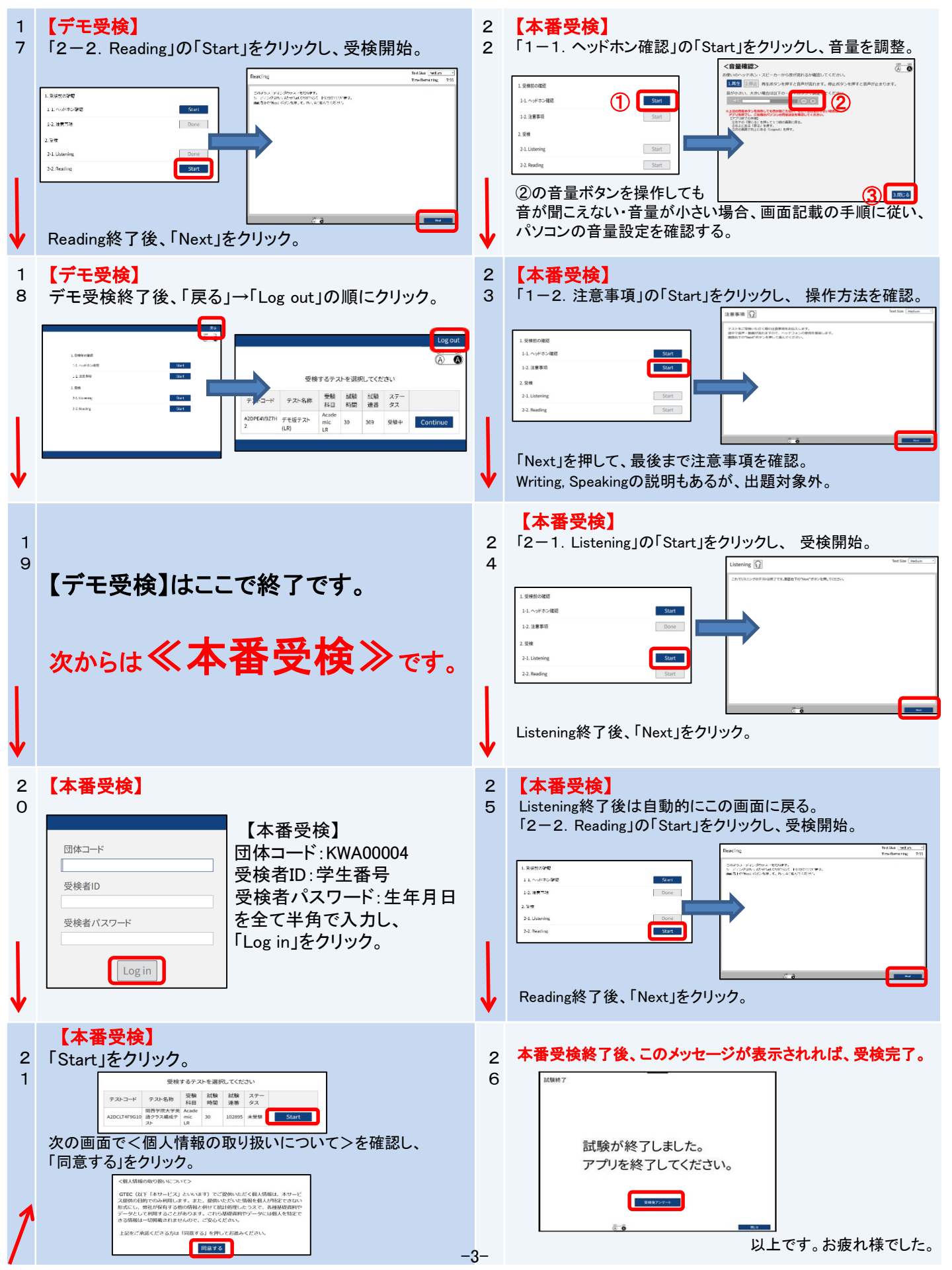